# **Quick Start Guide**

### 1 - Assemble the stand

Screw the tube into the tripod base, then unfold the tripod legs and turn the piece at the bottom to prevent the legs from folding back.

### 2 - Place the stand

The stand needs to be on the same flat floor you will put your seat on, within 2 meters of a mains socket. Plug the power supply in the socket.

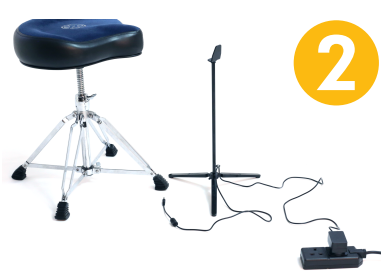

### 3 - Connect power and headphones

To avoid discomfort from the lasers, hold the device facing towards the floor when doing this. At this point the device will turn on. If your headphones have a short cable, use one of the jack extensions provided.

### 4 - Slot the device on the stand head

Make sure the head is fully inserted.

### 5 - Place your seat behind the laser dots

The dots are on the floor, about 3 feet / 1 metre from the stand in the direction faced by the device.

### 6 - Hold the drumsticks on the snare drum

If you are beginning at the drums, try and reproduce the drumming posture in the picture.

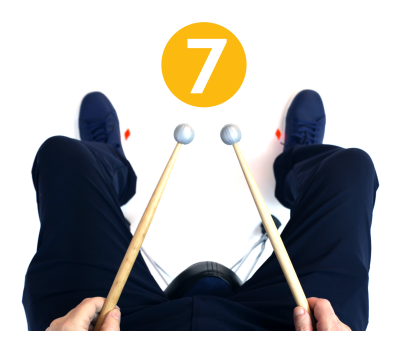

### 7 - Adjust your seat

Imagine your snare drum, looking straight down. One laser dot should be on the snare's left side and the other on its right side. As you hold your drumsticks so their tips are on the centre of the snare drum, the middle point between the two laser dots should be vertically aligned with the centre.

### 8 - Put on the foot markers

Slide your foot through the elastic strap so the reflective ball is above your instep. Now you can drum!

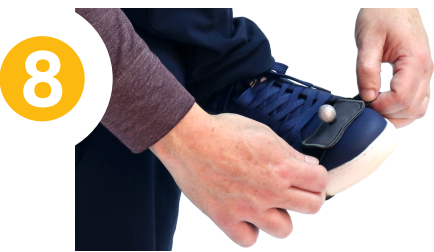

To turn the device off, press the button briefly. To turn it back on, press the button for one second. It takes about 7 seconds for the instrument to be ready to play.

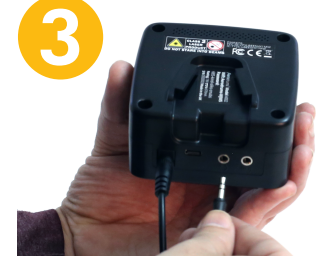

## I - Hardware

# **Quick Start Guide**

# II - App

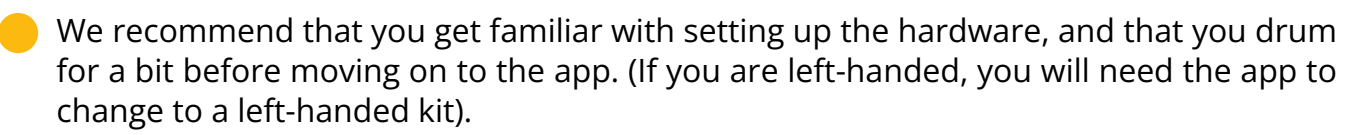

Below, when we say "your device", as opposed to "the device", we mean your computer, phone, tablet or VR headset.

### Install the app

For Android, iPhones, iPad and Meta Quest headsets, search for Aerodrums 2 in the app store for your device.

🖡 App Store ≽ Google Play 🛚 🔿 Meta Horizon

or **Windows** and MacOS visit aerodrums.com/app to download the app.

### Join the Aerodrums wifi network

It will appear in your device's list of available networks. Please refer to the sticker on the right for the exact name of the network and its password. These are also printed on the back of the device, under the stand slot.

### Start the app

After a few seconds, the app will connect to the device. You can then start using it.

|                 | -       |                                        |                                                 |
|-----------------|---------|----------------------------------------|-------------------------------------------------|
| Settings —      | - 🌣     | SETTINGS<br>GENERAL VOLUMES HANDS FEET | ERROR: COULD NOT CONNECT TO AERODRUMS SERVER TO |
| Snare height —— | •»<br>? | Snare Height                           | 0.6 m<br>0.25 m                                 |
| Shach           |         | Reverb                                 | 15%                                             |
|                 |         |                                        | RESET TO DEFAULTS                               |
| <b>^</b>        | ₽       | Connected to Hotspot (Ping: 21ms)      |                                                 |

### Adjusting the drumkit height

Depending on your height and your seat height, you may want to adjust the height of your drums. If the sticks don't appear above the snare head when you expect them to, use the Settings button and adjust the Snare Height slider in the General tab.

### To play left-handed drumkits

Use the Configuration button and tick the left-handed check box in the General tab.

### Make the device join your home wifi network

In the app, use the Configuration button and select the Wifi tab. Enter your home network's name and its password, then use the Add & Join button. The app will disconnect during the network transition. Make your device rejoin your home network. The app will reconnect within a few seconds.

### If something is not working as expected, please refer to the user manual.